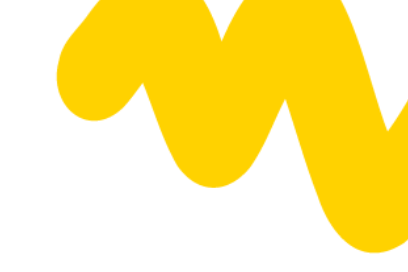

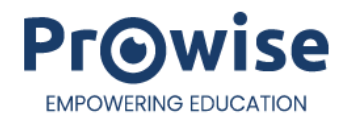

# **Prowise Teach**

Bedienungsanleitung

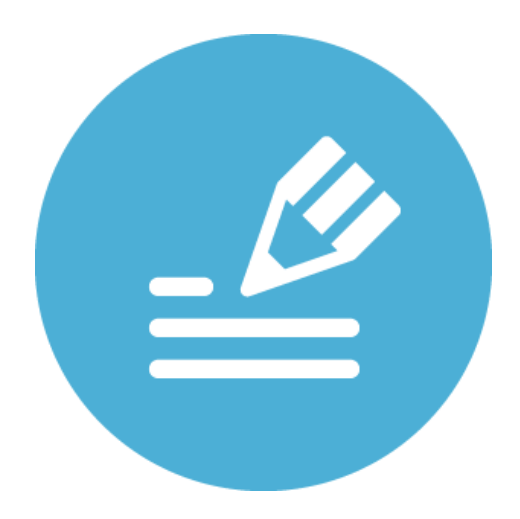

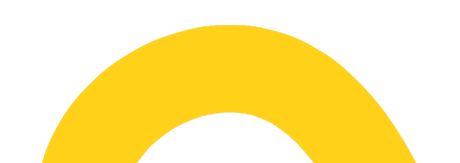

## Inhalt

| Inhalt                                              | 2  |
|-----------------------------------------------------|----|
| Begrüßungsbildschirm                                | 3  |
| Produktinformationen, Nachrichten und Einstellungen | 3  |
| Produktinformationen und Feedback                   | 3  |
| Nachrichten                                         | 3  |
| Einstellungen                                       | 4  |
| Tabs                                                | 5  |
| Dateiverwaltung                                     | 5  |
| Neues Dokument                                      | 5  |
| Dokument öffnen                                     | 5  |
| Speichern                                           | 6  |
| Speichern unter                                     | 6  |
| Mit Passwort speichern                              | 6  |
| Exportieren                                         | 6  |
| Importieren                                         | 6  |
| Teilen                                              | 6  |
| Hintergründe                                        | 6  |
| Mehrere Stifte                                      | 7  |
| Screenshot                                          | 7  |
| Annotieren                                          | 7  |
| Rückgängig machen – Wiederholen                     | 7  |
| Werkzeugleiste                                      | 8  |
| Auswählen und Bearbeiten                            | 8  |
| Canvas verschieben                                  | 9  |
| Bleistift                                           | 10 |
| Textmarker                                          | 11 |
| Radierer                                            | 11 |
| Linien                                              | 11 |
| Formen                                              | 13 |
| Text                                                | 14 |
| Mini-tools                                          | 14 |
| Verschieben-Symbol                                  | 17 |
| Canvas-Zoom                                         | 17 |
| Seitenmanager                                       | 18 |

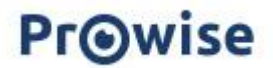

## Begrüßungsbildschirm

Nachdem du Prowise Teach geöffnet hast, erscheint ein Begrüßungsbildschirm. Von diesem Bildschirm aus kannst du die Info Tour starten oder direkt beginnen.

Möchtest du mehr über Teach erfahren? Scanne oder klicke auf den QR-Code.

## Produktinformationen, Nachrichten und Einstellungen

## Produktinformationen und Feedback

Über die Hilfefunktion hast du Zugriff auf verschiedene Optionen:

Informationstour

Starte die Info-Tour, um einen Überblick über die wichtigsten Funktionen zu bekommen.

- **Gib uns Feedback!** Teile dein Feedback oder deine Anregungen direkt mit Prowise. Klicke auf den QR-Code oder scanne ihn, um dein Feedback zu übermitteln.
- **Produktinformationen** Besuche die Informationsseite von Teach für weiterführende Unterstützung. Nutze den QR-Code, um direkt zur Seite zu gelangen.

## Nachrichten

Alle Nachrichten über ausgeführte Aktionen werden im Nachrichtenmenü gesammelt. Direkt nach einer Aktion erscheint eine Meldung kurz auf dem Bildschirm, damit du sofort Feedback bekommst.

Erfolgreich abgeschlossene Aktionen werden automatisch ins Menü verschoben. Ein roter Punkt am Symbol zeigt an, dass neue Meldungen vorliegen.

- Einzelne Nachrichten löschen: Klicke auf das **Kreuz** neben der Meldung.
- Alle Benachrichtigungen entfernen: Nutze die Schaltfläche "Alle Nachrichten löschen".

Alle Nachrichten löschen

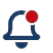

(?)

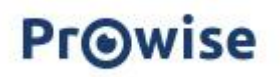

## Einstellungen

Klicke auf das Zahnrad, um deine Einstellungen zu verwalten.

#### Leinwand anzeigen

Wenn diese Funktion aktiviert ist, erscheint ein Rahmen mit einer gestrichelten Linie an den Seiten, oben und unten. Dies zeigt dir den sicheren Arbeitsbereich an.

#### Entwerfen und Präsentieren in Teach

Wir empfehlen, die Safe-Zone-Funktion zu nutzen, wenn du Teach-Dateien auf einem anderen Gerät erstellst als dem, auf dem du sie präsentierst. Da verschiedene Geräte unterschiedliche Bildschirmverhältnisse haben, kann es passieren, dass Inhalte außerhalb des sichtbaren Bereichs liegen.

Fipp: Achte darauf, deine Inhalte innerhalb der gestrichelten Linien zu platzieren – so bleibt alles sichtbar, egal auf welchem Gerät du präsentierst!

#### Handflächenerkennung

Diese Funktion erlaubt es dir, deine Handfläche auf dem Bildschirm abzulegen, während du schreibst – ganz ohne ungewollte Markierungen.

H Zusätzlich: Dank der intelligenten Technologie des Bildschirms kannst du Inhalte ganz einfach löschen, indem du mit deiner Handfläche über den Bildschirm wischt.

#### Hilfslinie für Handflächenerkennung

Wenn du deine Handfläche auf den Bildschirm legst, erscheint eine gestrichelte Linie.

- Oberhalb der Linie kannst du Inhalte hinzufügen und bearbeiten.
- Unterhalb der Linie sind keine Änderungen möglich so werden unbeabsichtigte Eingaben vermieden.

▲ Wichtig: Diese Funktion ist nur verfügbar, wenn die Handflächenerkennung aktiviert ist.

#### "Longpress"-Werkzeug

Aktiviere diese Funktion, um die Werkzeugleiste schnell aufzurufen. Halte dazu deinen Stift oder Finger lange auf die Leinwand gedrückt.

Mit das Long Press Werkzeug kannst du:

- ✓ Das Schreibwerkzeug wechseln
- ✓ Notizen löschen
- ✓ Formen, Linien oder Text hinzufügen und bearbeiten

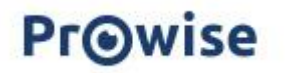

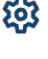

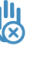

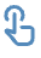

#### 'Long press ' Bearbeitungsmodus

Aktiviere diese Funktion, um Objekte zu bearbeiten, indem du lange mit deinem Stift oder Finger darauf drückst.

#### Sprache ändern

Teach verwendet standardmäßig die Systemsprache. Möchtest du die Sprache anpassen? Klicke einfach auf den Pfeil hinter der **aktuellen Sprache**.

- Verfügbare Sprachen:
- Niederländisch
- Englisch
- Deutsch

## Tabs

Ein neues und aktives Tab trägt standardmäßig den Titel "Teach". Wenn du die Datei speicherst, kannst du ihr einen anderen Namen geben.

Du kannst bis zu zehn Teach-Tabs gleichzeitig nebeneinander öffnen.

Es gibt zwei Möglichkeiten, eine Datei zu öffnen:

- 1. Klicke auf das Pluszeichen (+) in der oberen Leiste, um eine neue Datei zu öffnen.
- 2. Klicke auf "Neues Dokument" in der Dateiverwaltung, um eine neue Datei zu erstellen.

Um eine Datei zu schließen, klicke auf das Kreuz (x) im Tab.

| A Teach ×                                         | ⋒ Teach                        | ×         | ⋒ Teach     | ×           | +        |   |   |
|---------------------------------------------------|--------------------------------|-----------|-------------|-------------|----------|---|---|
| Dateiverwalt                                      | ung                            |           |             |             |          | ( |   |
| Die Dateiverwaltung in<br>erläutert werden.       | Teach bietet                   | verschied | dene Möglic | hkeiten, c  | lie unte | n |   |
| Neues Dokument                                    | :                              |           |             |             |          |   |   |
| Hier kannst du eine neu<br>gleichzeitig nebeneina | ue Datei öffne<br>nder öffnen. | n. Du kar | inst maximo | al 10 Datei | en       |   | Ð |
| Dokument öffner                                   | n                              |           |             |             |          |   | _ |
| Hier kannst du eine ges                           | speicherte Teo                 | ach- ode  | r ProNote-D | atei öffne  | en.      |   |   |

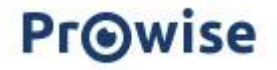

£

## Speichern

Speichere deine Datei zwischendurch, um Datenverluste zu vermeiden.

### Speichern unter

Speichere deine Teach-Datei auf deiner lokalen Festplatte oder in dem von dir erstellten lokalen Netzwerk.

### Mit Passwort speichern

Schütze deine Datei, indem du ein Passwort festlegst. Beim Öffnen der Datei wird zuerst nach einem Passwort gefragt, bevor du Zugriff erhältst.

### Exportieren

Exportiere deine Datei in ein anderes Dateiformat. Wähle das gewünschte Format aus. Du hast die Wahl zwischen: .PDF, .JPG, .PNG und .BMP.

### Importieren

Importiere eine Datei, um sie in deiner Präsentation zu verwenden. Die folgenden Dateiformate werden unterstützt: .JPG, .JPEG, .PNG, .BMP, .WEBP, .PDF, .HEIC und .HEIF

### Teilen

Du kannst eine PDF-Datei über E-Mail oder per QR-Code teilen.

Gib deinen Namen, deine E-Mail-Adresse, die E-Mail-Adresse des Empfängers und eine persönliche Nachricht ein, um die PDF-Datei per E-Mail zu versenden. Klicke auf "Bestätigen", um die E-Mail zu senden.

Klicke auf "QR generieren", um einen QR-Code zu erstellen. Klicke auf den QR-Code, um ihn zu vergrößern, damit du ihn einfach scannen und die PDF-Datei direkt auf deinem Smartphone öffnen kannst.

## Hintergründe

Du kannst Hintergründe über die Schaltfläche "Hintergründe" oder das Drei-Punkte-Menü im Seitenmanager hinzufügen.

- Der Hintergrund füllt die gesamte Seite aus.
- Verwende die Zoom-Schaltflächen, um den Hintergrund zu vergrößern oder zu verkleinern.
- Bei den Hintergründen kannst du sowohl die Hintergrundfarbe als auch die Linienfarbe anpassen.
- Klicke auf "Auf alle Seiten anwenden", um denselben Hintergrund direkt für das gesamte Dokument zu übernehmen.
- Wenn du eine neue Seite hinzufügst, wird der aktuelle Hintergrund automatisch übernommen.

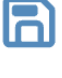

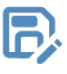

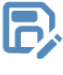

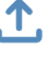

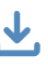

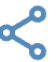

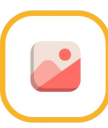

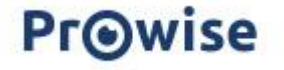

## **Mehrere Stifte**

Mit dieser Funktion kannst du mehrere Stifte gleichzeitig in Teach einstellen und nutzen.

- Die Anzahl der Stifte hängt vom verwendeten Bildschirmtyp ab und variiert zwischen 2 und 4 Stiften.
- Werkzeugleiste verschieben: Klicke auf die Schaltfläche mit den vier Pfeilen und ziehe sie an die gewünschte Stelle auf der Leinwand.

## Screenshot

Aktiviere die Screenshot-Funktion, um ein Bild von deinem Bildschirm zu erstellen.

#### Vollbild

Erstelle einen Screenshot des gesamten Bildschirms. Der Screenshot wird automatisch zur Teach-Datei hinzugefügt. Hinweis: Es ist nicht möglich, einen Screenshot vom gesamten Bildschirm zu erstellen.

#### Fenster

Nutze den Auswahlrahmen, um den gewünschten Bereich für den Screenshot auszuwählen. Klicke auf die Kamera-Schaltfläche, um den Screenshot zu erstellen. Das Bild wird direkt zur Teach-Datei hinzugefügt.

## Annotieren

Drücke die Annotieren-Schaltfläche, um Notizen über die ausgewählte Eingabequelle zu machen, z. B. Websites, Dokumente oder Anwendungen.

- Werkzeugleiste nutzen: Verwende die Werkzeugleiste, um Anmerkungen über die gewünschte Eingabequelle hinzuzufügen.
- Screenshot-Funktion: Mit der Kamera-Schaltfläche kannst du einen Screenshot der Notizen und/oder der Eingabequelle erstellen und diesen direkt in Teach hinzufügen.
- Zurück zu Teach: Klicke erneut auf die Annotieren-Schaltfläche, um zu Teach zurückzukehren.
- Schnellzugriff über Central: Du kannst die Annotation Funktion auch über das Schnellmenü in Central aufrufen, indem du auf das Stiftsymbol in der Seitenleiste klickst.

## Rückgängig machen – Wiederholen

In der unteren Leiste findest du die beiden Pfeil-Schaltflächen.

- Rückgängig machen Mit dem Pfeil nach links kannst du eine Handlung rückgängig machen.
- Wiederholen Mit dem Pfeil nach rechts kannst du eine zuvor rückgängig gemachte Handlung erneut ausführen.

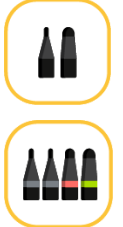

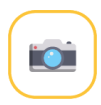

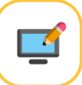

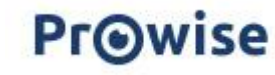

## Werkzeugleiste

Die Werkzeugleiste befindet sich unten im Bildschirm.

Die Optionen der Werkzeugleiste von links nach rechts:

- Auswählen und Bearbeiten
- Canvas verschieben
- Bleistift
- Textmarker
- Radierer
- Linien
- Formen
- Text
- Mini-Tools
- Ziehen-Symbol

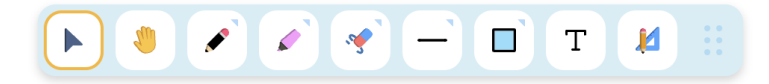

### Auswählen und Bearbeiten

Mit der "Auswählen und Bearbeiten"-Schaltfläche kannst du Objekte einfach auswählen und bearbeiten. Klicke auf die Schaltfläche, um sie zu aktivieren, und wähle anschließend das gewünschte Objekt aus.

Um das Objekt erscheinen vier große Punkte an den Ecken und vier kleinere Punkte an den Seiten.

Unten rechts am Objekt befindet sich ein Drehpfeil. Ziehe diesen, um das ausgewählte Objekt zu drehen.

Über dem ausgewählten Objekt erscheinen verschiedene Schaltflächen. Eine Erklärung zu diesen Schaltflächen findest du unten in der Reihenfolge von links nach rechts.

Hinweis: Nicht alle Schaltflächen sind für jedes Objekt sichtbar.

- Linienfarbe, Linienstärke und Füllfarbe anpassen Ändere die Linienstärke, die Linienfarbe und die Füllfarbe eines Objekts.
- In den Vordergrund verschieben Bewege das Objekt in den Vordergrund
- In den Hintergrund verschieben Bewege das Objekt in den Hintergrund
- Duplizieren Erstelle eine identische Kopie des Objekts auf der aktuellen Teach-Seite.
- Löschen (Papierkorb) Entferne das Objekt dauerhaft von der Seite.

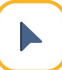

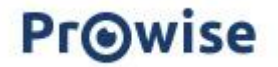

#### Mehrere Objekte auswählen

Erstelle einen Auswahlrahmen, indem du mit deinem Stift oder Finger über den Bildschirm ziehst, um mehrere Objekte gleichzeitig auszuwählen und anzupassen.

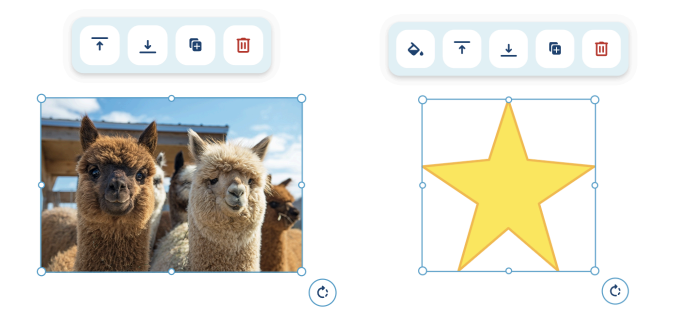

## Canvas verschieben

Mit dieser Funktion kannst du das Canvas an jede gewünschte Position verschieben und durch Zusammenziehen oder Auseinanderziehen von zwei Fingern zoomen.

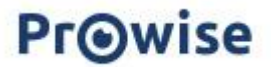

## Bleistift

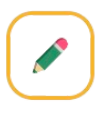

Die Farbe des Bleistifts zeigt an, welche Farbe aktuell aktiv ist. Klicke auf den Bleistift, um Notizen zu machen. Ziehe mit einer fließenden Bewegung über das Canvas, um eine Linie zu zeichnen.

Klicke erneut auf den Bleistift, um die Einstellungen wie Linienstärke und Linienfarbe anzupassen.

Unten findest du eine kurze Erklärung zu den verfügbaren Einstellungen.

#### Farbe auswählen

Klicke auf einen Farbpunkt, um die Farbe zu ändern.

#### Benutzerdefinierte Farben

Füge eine eigene Farbe hinzu, indem du auf das Pluszeichen bei "Eigene Farben" klickst. Wähle eine neue Farbe aus und bestätige deine Auswahl, indem du auf das grüne Häkchen klickst. Die neue Farbe wird unter "Eigenen Farben" gespeichert.

Um die Farbe zu bearbeiten oder zu löschen, klicke erneut auf die Farbe. Passe sie an oder lösche sie, indem du auf das Papierkorb Symbol klickst. Klicke auf das rote Kreuz, um die Aktion abzubrechen.

#### Linienstärke anpassen

Klicke auf eine Kritzelei, um die Linienstärke des Bleistifts anzupassen.

#### Füllfederhalter einstellen

Klicke auf den Füllfederhalter, um die Stiftspitze in einem anderen Stil zu ändern.

#### Formenerkennung aktivieren

Klicke auf das Symbol mit den Formen, um die Formenerkennung Funktion zu aktivieren. Damit werden gezeichnete Formen automatisch in mathematische Formen umgewandelt.

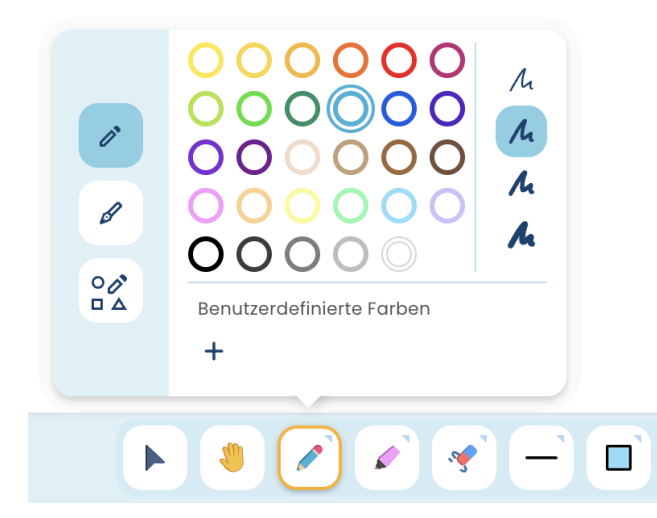

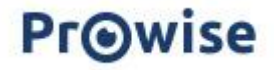

#### **Druckempfindlicher Stift**

Achtung: Der druckempfindliche Stift ist nur mit dem Touchscreen Ten G3 kompatibel.

Mit dem Ten G3 Touchscreen ist es möglich, den Stift für ein natürliches Schreiberlebnis zu verwenden.

Der druckempfindliche Stift bietet ein Schreibgefühl, das dem Handschriftlichen sehr nahekommt. Er ist mit einer druckempfindlichen Spitze ausgestattet, sodass sich die Linienstärke je nach ausgeübtem Druck automatisch anpasst.

### Textmarker

Die Farbe des Textmarkers zeigt an, welche Farbe aktuell aktiv ist. Klicke auf den Textmarker, um Notizen zu machen. Ziehe mit einer fließenden Bewegung über das Canvas, um eine Linie zu zeichnen.

Klicke erneut auf den Textmarker, um die Einstellungen wie Linienstärke und Linienfarbe anzupassen.

Der Textmarker bietet die gleichen Bearbeitungsmöglichkeiten wie der Bleistift, mit Ausnahme der Füllfederhalter-Funktion und Formenerkennung.

## Radierer

Verwende den Radierer, um (spezifische) Inhalte auf deinem Canvas zu löschen. Klicke erneut auf den Radierer, um die Einstellungen anzupassen.

Es gibt drei Möglichkeiten, Inhalte zu löschen:

- Radierer mit unterbrochener Linie Löscht einen Teil der Linie.
- Radierer mit (kreisförmiger) gestrichelter Linie Löscht die gesamte Linie auf einmal.
- Papierkorb Löscht alle Inhalte auf der Seite gleichzeitig (außer den Hintergrund).

Klicke auf eine Kritzelei, um die Linienstärke des Radierers anzupassen.

### Linien

Die Linie auf dem Symbol zeigt an, welche Art von Linie und Farbe aktuell aktiv ist. Füge verschiedene Linientypen zu deiner Datei hinzu. Ziehe mit einer fließenden Bewegung über das Canvas, um eine Linie zu zeichnen.

Klicke erneut auf die Linien-Schaltfläche, um die Einstellungen anzupassen.

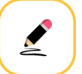

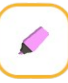

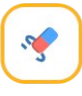

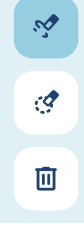

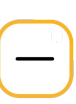

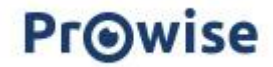

Unten findest du eine kurze Erklärung zu den verfügbaren Einstellungen:

#### Wähle eine Linienart

Wähle eine gerade Linie, eine gebogene Linie oder eine gestrichelte Linie.

#### Wähle die Linienendpunkte

Wähle zwischen: Pfeil, Strich, Punkt oder kein Endpunkt.

#### Farbe auswählen

Klicke auf einen Farbpunkt, um die Farbe zu ändern.

#### Benutzerdefinierte Farben

Füge eine eigene Farbe hinzu, indem du auf das Pluszeichen bei "Eigene Farben" klickst. Bestätige deine Auswahl, indem du auf das grüne Häkchen klickst. Die neue Farbe wird unter "Eigene Farben" hinzugefügt.

Um die Farbe zu bearbeiten oder zu löschen, klicke erneut auf die Farbe. Farbe anpassen oder löschen, indem du auf das Papierkorb Symbol klickst. Aktion abbrechen, indem du auf das rote Kreuz klickst.

#### Linienstärke anpassen

Klicke auf eine Kritzelei, um die Linienstärke des Bleistifts anzupassen.

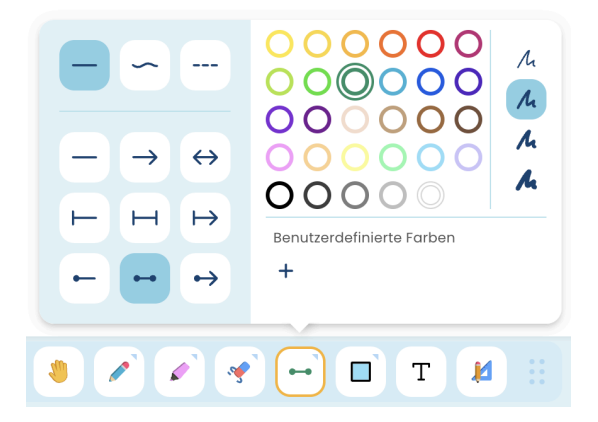

| = | ~   |     |
|---|-----|-----|
|   | >   | ↔   |
| H | H   | ⊦→  |
| • | •-• | •-> |

## **PrO**wise

### Formen

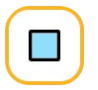

Die Form auf dem Symbol zeigt an, welche (Farbe und Art der) Form aktuell aktiv ist. Füge verschiedene Formen zu deiner Datei hinzu. Ziehe mit einer fließenden Bewegung über das Canvas, um eine Form zu zeichnen.

Klicke erneut auf die Form, um die Einstellungen anzupassen. Unten findest du eine kurze Erklärung zu den verfügbaren Einstellungen.

#### Wähle eine Form aus

Wähle die gewünschte Form aus.

#### **Rahmenfarbe festlegen**

Wähle eine Rahmenfarbe, indem du auf das gewünschte Farbfeld klickst.

#### Randfarbe anpassen

Klicke auf eine Kritzelei, um die Randfarbe der Form anzupassen.

#### Füllfarbe festlegen

Klicke auf den Eimer und wähle eine Farbe aus, um die gewünschte Füllfarbe einzustellen..

#### **Benutzerdefinierte Farben**

Füge eine eigene Farbe hinzu, indem du auf das Pluszeichen bei "eigenen Farben" klickst. Bestätige deine Auswahl, indem du auf das grüne Häkchen klickst. Die neue Farbe wird zu "eigenen Farben" hinzugefügt.

Um die Farbe zu bearbeiten oder zu löschen, klicke erneut auf die Farbe. Passe die Farbe an oder lösche sie, indem du auf das Papierkorb Symbol klickst. Klicke auf das rote Kreuz, um die Aktion abzubrechen.

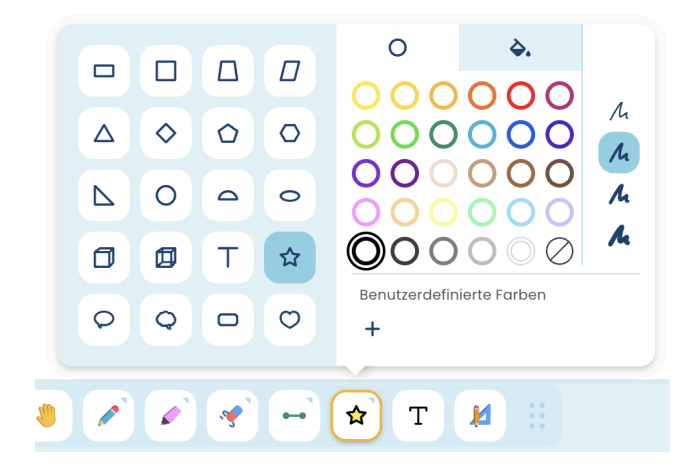

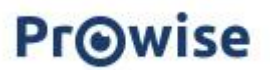

### Text

Klicke auf die Schaltfläche "T", um Text zu deiner Seite hinzuzufügen.

#### Textfeld erstellen

Es gibt zwei Möglichkeiten, ein Textfeld auf der Leinwand hinzuzufügen:

- Klicke auf die Leinwand und gib deinen Text ein. Das Textfeld passt sich automatisch an die Textbreite an.
- 2. Ziehe ein Textfeld auf die gewünschte Größe, indem du eine ziehende Bewegung machst. Während des Tippens bleibt die Breite des Textfeldes erhalten. Der Text wird automatisch in die nächste Zeile umgebrochen, sobald die festgelegte Breite erreicht ist.

#### **Textfeld anpassen**

Mit den Auswahlpunkten rund um das Textfeld kannst du die Größe anpassen.

Verwende das Symbol mit den Doppelpfeilen, um das Textfeld zu verschieben, und den Rotationspfeil, um das Textfeld zu drehen.

Sobald du ein Textfeld erstellt hast, erscheint der Texteditor mit verschiedenen Optionen zur Anpassung deines Textes.

Wähle den Text aus, den du bearbeiten möchtest. Du kannst die Schriftart, die Schriftgröße, den Textstil (fett, kursiv ...) und die Textfarbe für das gesamte Textfeld oder eine bestimmte Auswahl innerhalb des Textfeldes anpassen.

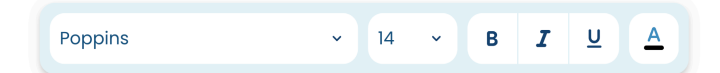

#### Text eingeben

Unter dem Textfeld erscheint eine Tastatur, mit der du deinen Text eingeben kannst. Du kannst auch eine externe Tastatur verwenden, die mit dem Computer oder dem Touchscreen verbunden ist.

## Mini-tools

Klicke auf das Symbol mit dem Stift und dem Geodreieck, um das Menü auszuklappen, und wähle eine Mini-Tool deiner Wahl aus. Diese wird direkt auf der Leinwand platziert. Mini-Tools liegen auf der Leinwand und bleiben sichtbar, wenn du die Seite wechselst.

- Größe anpassen Nutze die Schaltfläche mit den Pfeilen, um das Mini-Tool zu vergrößern oder zu verkleinern. Ziehe die Schaltfläche in die gewünschte Richtung, um die Größe der Mini-Tool anzupassen.
- Entfernen Klicke auf das Kreuz, um das Mini-Tool zu entfernen. Dies kannst du auch über das Dropdown-Menü tun.
- Drehen Klicke auf den Rotationspfeil und ziehe ihn in die gewünschte Richtung, um das Mini-Tool zu drehen.

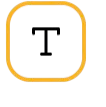

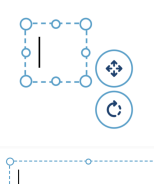

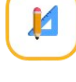

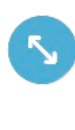

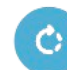

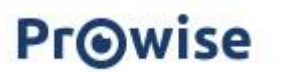

#### Geodreieck

Nutze das Geodreieck, um gerade Linien zu zeichnen oder Winkel zu messen.

Platziere das Geodreieck auf der Leinwand und verwende den Stift, den Füller oder den Textmarker, um gerade Linien entlang der Kanten des Dreiecks zu ziehen. Du kannst die Linienfarbe und -dicke nach Wunsch anpassen.

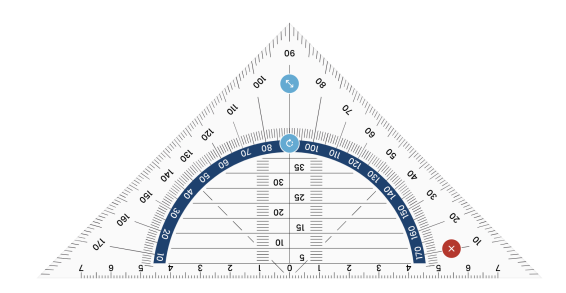

#### Lineal

Nutze das Lineal, um gerade Linien zu zeichnen.

Platziere das Lineal auf der Leinwand. Wähle den Stift, den Füller oder den Textmarker aus, um gerade Linien entlang der Kanten des Lineals zu ziehen. Du kannst die Linienfarbe und -dicke nach Wunsch anpassen.

| 1 | 2 | × | 3 | 4 | 5 | 6 | 7 | ¢ | 8 | 9 | 5 | 10 |
|---|---|---|---|---|---|---|---|---|---|---|---|----|

#### Zirkel

Platziere den Zirkel auf der Leinwand. Wähle den Stift, den Füller oder den Textmarker aus, um Kreise zu zeichnen. Du kannst die Linienfarbe und -dicke nach Wunsch anpassen.

- Größe anpassen
  - Ziehe die Schaltfläche mit den Doppelpfeilen, um den Winkel des Zirkels zu vergrößern oder zu verkleinern und damit die Größe des Kreises anzupassen.
- Zeichnen Zeichne einen Kreis, indem du die Spitze des Zirkels auswählst und dann über die Leinwand ziehst. Der Mittelpunkt des Kreises wird mit einem Punkt markiert. Achtung: Stelle sicher, dass die Schaltfläche für den Stift/Textmarker aktiviert ist, um einen Kreis zeichnen zu können.
- Farbe anpassen
   Passe die Strichstärke und die Farbe des Zirkels an, indem du die Einstellungen für den Stift/Textmarker änderst.

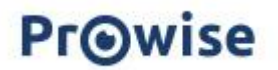

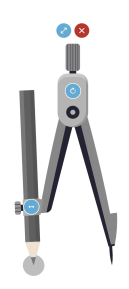

#### Stoppuhr

Mit der Stoppuhr kannst du die Zeit für eine Aktivität messen.

- Starten/Pausieren Drücke die Play-Taste, um die Zeit zu starten. Diese wechselt dann zur Pause Taste, mit der du die Zeit vorübergehend anhalten kannst.
- Zurücksetzen Klicke auf die Reset-Taste, um die Stoppuhr zurückzusetzen.
- Ansicht wechseln
   Die Stoppuhr öffnet sich standardmäßig in der analogen Version.
   Klicke auf die Schaltfläche mit "00:00", um zur digitalen Anzeige zu wechseln.

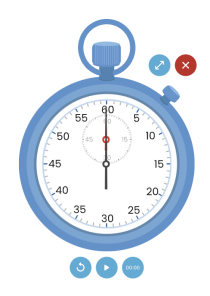

### Timer

Mit dem Timer kannst du eine bestimmte Zeit für eine Aktivität einstellen.

- Zeit einstellen Verwende die Plus- und Minus-Schaltflächen über und unter den Zahlen, um die gewünschte Zeitspanne festzulegen.
- Starten/Pausieren Klicke auf die Play-Taste, um den Timer zu starten. Diese Schaltfläche wechselt dann zur Pause Taste, sodass du den Timer zwischendurch anhalten kannst.
- Zurücksetzen Klicke auf die runde Reset-Taste, um den Timer zurückzusetzen.

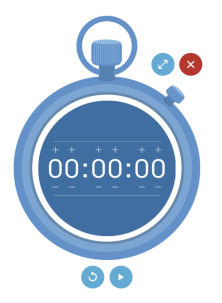

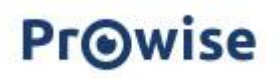

#### Winkelmesser

Platziere den Winkelmesser auf der Leinwand, um Winkel zu messen und Linien zu zeichnen.

Platziere den Winkelmesser auf der Leinwand. Wähle den Stift, den Füller oder den Textmarker aus, um Linien entlang der Kanten des Winkelmessers zu ziehen. Du kannst die Linienfarbe und -dicke nach Wunsch anpassen.

Klicke auf die Schaltfläche mit dem Kreis, um den Winkelmesser vollständig anzuzeigen oder wieder einzuklappen.

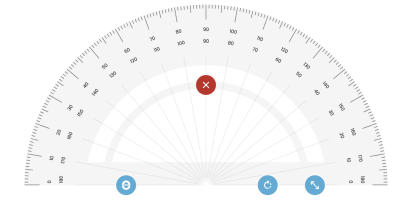

#### Notiz

Nutze das Notiz, um zusätzliche Informationen auf dein Canvas zu schreiben.

Platziere das Notiz auf der Leinwand. Wähle die gewünschte Farbe, indem du auf den Farbkreis in der oberen linken Ecke klickst. Klicke auf das Notiz, um Text hinzuzufügen. Ziehe das Pfeilsymbol in der unteren rechten Ecke nach unten, um die Größe des Notiz zu vergrößern. Klicke auf das Kreuz, um das Notiz zu entfernen.

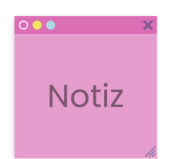

### Verschieben-Symbol

Klicke auf das Symbol mit den sechs Punkten, um die Werkzeugleiste an eine andere Position auf der Leinwand zu verschieben.

## Canvas-Zoom

Nutze die Canvas-Zoom-Funktion, um deine aktuelle Seite ein- oder auszuzoomen.

- Auszoomen: Verkleinert die Ansicht der Leinwand.
- Einzoomen: Vergrößert die Ansicht der Leinwand.
- 100%-Taste: Setzt die Ansicht auf die ursprüngliche Größe zurück.

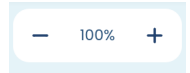

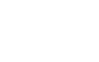

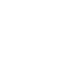

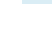

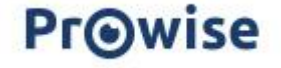

## Seitenmanager

Der Seitenmanager befindet sich unten rechts auf dem Bildschirm:

- Verwende die Pfeiltasten, um durch die Datei zu blättern. •
- Die Seitenzahl zeigt an, auf welcher Seite du dich befindest. ٠
- Klicke auf die Seitenzahl, um den Seitenmanager zu öffnen und die Seiten deiner Datei anzuzeigen und zu verwalten. •

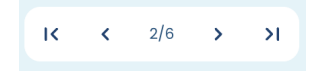

| In der oberen rechten Ecke jeder Seite befinden sich drei Punkte.+                                                                                                    |              |  |  |  |  |
|----------------------------------------------------------------------------------------------------|--------------|--|--|--|--|
| Klicke auf dieses Symbol, um ein Menü mit den folgenden Optionen zu öffnen:                                                                                                    |              |  |  |  |  |
| <ul> <li>Nach oben/unten verschieben<br/>Verschiebe die ausgewählte Seite um eine Position nach oben oder<br/>unten.</li> </ul>                                                                                                    | $\checkmark$ |  |  |  |  |
| <ul> <li>Kopieren<br/>Kopiere die ausgewählte Seite, um sie an einer anderen Stelle im<br/>Seitenmanager einzufügen.</li> <li>Tipp: Du kannst auch eine Seite kopieren und in eine Datei in einem anderen<br/>Tab einfügen.</li> </ul> | D            |  |  |  |  |
| <ul> <li>Einfügen</li> <li>Füge die kopierte Seite an einer anderen Stelle im Seitenmanager ein.</li> </ul>                                                                                                    | Ľ            |  |  |  |  |
| <ul> <li>Duplizieren<br/>Erstelle eine Kopie der ausgewählten Seite. Das Duplikat wird direkt<br/>unter der Originalseite platziert.</li> </ul>                                                                                        | 0            |  |  |  |  |
| <ul> <li>Hintergrund anpassen</li> <li>Wähle oder ändere den Hintergrund deiner Seite.</li> </ul>                                                                                                    | ß            |  |  |  |  |
| <ul> <li>Hintergrund löschen<br/>Entferne den aktuellen Hintergrund von der Seite.</li> </ul>                                                                                                    | N            |  |  |  |  |
| <ul> <li>Löschen</li> <li>Lösche die ausgewählte Seite aus der Datei.</li> </ul>                                                                                                    | Ū            |  |  |  |  |

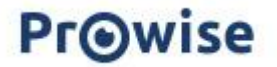

Wenn du eine Seite auswählst, erscheinen neben den drei Punkten noch drei weitere Schaltflächen:

 Neue Seite Füge eine neue Seite hinzu. Die neue Seite wird direkt unter der ausgewählten Seite platziert.
 Duplizieren Erstelle eine Kopie der ausgewählten Seite. Das Duplikat wird direkt unter der Originalseite platziert
 Löschen Lösche die ausgewählte Seite aus der Datei.

**PrO**wise